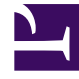

# **GENESYS**

This PDF is generated from authoritative online content, and is provided for convenience only. This PDF cannot be used for legal purposes. For authoritative understanding of what is and is not supported, always use the online content. To copy code samples, always use the online content.

### Genesys Engage cloud Administrator's Guide

How to set up Outbound routing

## How to set up Outbound routing

This page shows an example of how Outbound routing could be set up. This example assumes that the site already has a trunk group for Outbound and that the person doing the configuration has access to Platform Administration and Designer.

**Note:** Keep in mind that this is just one possible method and that your site might require a different approach.

Basically, this type of setup involves the following steps:

- Create a Routing Point DN on the primary SIP Server.
- Create a Virtual Queue DN on the statistics server.
- Create a new Agent Group for outbound agents and assign them to it.
- Create a new Designer application that ties it all together.

#### Create a new Routing Point DN

| GAX Pulse Ag        | ents Configuration                   |               |              |
|---------------------|--------------------------------------|---------------|--------------|
| Home > DNs > Switch | hes > us-west-1 > DNs > New Properti | es            | DN Tupe is   |
| General             | Number *                             | Tuno *        | ( EN Type is |
| Options             | X-XXX-XXXX                           | Routing Point | Routing      |
|                     | Switch *                             |               |              |
|                     | us-west-1                            |               | Point"       |
|                     | Association                          | Register *    | (            |
|                     |                                      | True          | <u> </u>     |

In Platform Administration, go to **Switching** and select **DNs**.

On the primary SIP Server switch, browse to the folder where you want to add the new DN.

Add a new DN and choose Routing Point as the Type.

#### Create a new Virtual Queue DN

| łome > DNs > Swi | itches > VQ-switch > DNs > <b>New Prop</b> | erties        |            |
|------------------|--------------------------------------------|---------------|------------|
| General          |                                            |               | DN Type    |
|                  | Number *                                   | Type *        |            |
| Options          | x-xxx-xxxx                                 | Virtual Queue | Virtual    |
|                  | Switch *                                   |               |            |
|                  | VQ-switch                                  |               | 🗖 🖉 Queue" |
|                  | Association                                | Register *    | (          |
|                  |                                            | True          | ~ \        |

In Platform Administration, go to **Switching** and select **DNs**.

On the statistics switch, browse to the folder where you want to add the new DN.

Add a new DN and choose Virtual Queue as the Type.

#### Create an Agent Group for Outbound agents

| GAX Pulse Agents          | Configuration                   | on             |             |        |           |        |                |         | Adm |
|---------------------------|---------------------------------|----------------|-------------|--------|-----------|--------|----------------|---------|-----|
| lome > Agent Groups > Age | nt Groups >                     | DEVOPS > New P | Properties  |        |           |        |                |         |     |
| General                   | Origination DNs Add             |                |             |        |           |        |                | Add Rem |     |
| Supervisors               |                                 | Number         | ☆ Type      | ∆<br>⊽ | Switch    | ∆<br>⊽ | Alias          |         | ę   |
| Agents                    |                                 | 📌 00017000     | Virtual Oue | eue    | VQ-switch |        | 00017000       |         |     |
| Options                   |                                 | \$5500         | Routing Poi | nt     | us-west-1 |        | 5500_us-west-1 |         |     |
|                           | Add the DNs you created earlier |                |             |        |           |        |                |         |     |

Under Origination DNs, add the Routing Point and Virtual Queue you created earlier.

Next, go to **Options**, and add a new option for the Outbound account time zone:

- Section = default
- **Key** = tz
- Value = (enter the time zone of the OCS account)

Now you can assign your Outbound agents to the new Agent Group. Go into the Agent Group properties, select the **Agents** tab, and choose the agents you want to add.

**Note:** New Agent Groups are automatically synchronized with the OCS account, so you'll be able to see them when creating campaigns.

|                  |                          | Properties - Route Call                                                                                                    |
|------------------|--------------------------|----------------------------------------------------------------------------------------------------|
| alette           | Application Flow         | This block is used to route calls based on skills. Skill proficiency levels to look for can be reduced gradually at regular intervals to look for less qualified and therefore more likely to find agents. Audi messages, music, audio files can be played to the caller in a loop while the call waits to be routed. |
| Jser Interaction | Y     ?     Self Service | 🔦 Call Routing  ح) Treatments : Routing Priority 🌣 Advanced 🖺 Results                                                                                                    |
| Routing          | Assisted Service         | Select Routing type                                                                                                    |
| ₩ Query VQs      | Route Call               | Skill based routing with relaxing criteria                                                                                                    |
| Boute Agent      | ✓ Finalize               | Skill expression based routing                                                                                                    |
|                  |                          | Agent Group routing                                                                                                    |
| Route Call       |                          | Select agent groups                                                                                                    |
| Q.O Voice Mail   |                          | Select virtual queue choose virtual queue -                                                                                                    |

#### Create an application for Outbound routing

# Select the Agent Group and Virtual Queue

In Designer, create a new application to use for Outbound routing. (Need help with this? See the Designer help.)

From the Palette, expand the **Routing** section and add a **Route Call** block to the Assisted Service phase of the Application Flow.

In the application properties, under **Call Routing**, select **Agent group routing** and choose the Agent Group and Virtual Queue you created earlier.

Next, under **Treatments**, add a **Treatment for Busy** to your application.

When you are done, save and publish the new application.

#### Assign the Routing Point to the new application

| esigner Applications Shared Modu | es Audio Resources | Speech Grammars | Operational Managem | ent           |                  | Version: 8.5.10          | 01.18 👤 genesys 🔻                  | · 0 |
|----------------------------------|--------------------|-----------------|---------------------|---------------|------------------|--------------------------|------------------------------------|-----|
| + Add Application                |                    |                 |                     |               |                  | Q Search                 |                                    | ×   |
| Name 🗢                           | Туре               | Tags            | Phone Number(s)     | Status        | 🕒 Last updated 🗸 | © Last<br>provisioned \$ | Actions                            |     |
| Senthil_Test_RC_AgGrp            | Default            |                 | 9905<br>C Manage    |               | Manage F         | hone Number fo           | or Application:                    |     |
|                                  | Default            |                 | 9906                |               | Q Search         |                          |                                    |     |
|                                  | Default            |                 | ▲ Unassigned        | $\mathcal{I}$ | 993              | 1                        | 9930_SIP_Switch<br>9931_SIP_Switch |     |
| Senthil_Test_SecondRP            | Default            |                 | 9903                |               | 993              | 2                        | 9932_SIP_Switch                    |     |
|                                  | Default            | saurabh         | 9927                |               | > 993            | 4                        | 9933_SIP_Switch<br>9934_SIP_Switch |     |
|                                  |                    |                 |                     |               | 993              | 5                        | 9935_SIP_Switch                    |     |
|                                  |                    |                 |                     |               | 993              | 7                        | 9937_SIP_Switch                    |     |
|                                  |                    |                 |                     |               | 993              | 8                        | 9938_SIP_Switch                    |     |
|                                  |                    |                 |                     |               | 994              | 0                        | 9940_SIP_Switch                    |     |
|                                  |                    |                 |                     |               | 994              | 2                        | 9942_SIP_Switch                    |     |

In Designer, find the new application in the main list and select **Manage**.

From the list of **Phone Numbers**, select the Routing Point DN you configured earlier.

#### Enable the application

| 😂 Desig | gner Applications | Shared Modules | Audio Resources | Speech Grammars | Operational Managem    | lent          |                         | Ve           |
|---------|-------------------|----------------|-----------------|-----------------|------------------------|---------------|-------------------------|--------------|
|         | + Add Application |                |                 |                 |                        |               |                         | ٩            |
| N       | Name 🗢            |                | Туре            | Tags            | Phone Number(s)        | Status        | 🕒 Last updated 🗸        | () L<br>prov |
| S       | Senthil_Test_RC_  | AgGrp          | Default         |                 | 9905                   |               | erday at 8:05           | Yestel<br>PM |
|         |                   |                | Default         |                 | ▲ 9<br>9906<br>• Manag | $\rightarrow$ | 148                     | Today at 1   |
|         |                   |                | Default         |                 | ▲ Unassigned           |               | Yesterday at 7:47<br>PM | /            |
| 5       | Senthil_Test_Sec  | ondRP          | Default         |                 | 9903                   |               | Yesterday at 5:06<br>PM | Yest<br>PM   |

Change the application **Status** by moving the slider to green (enabled).